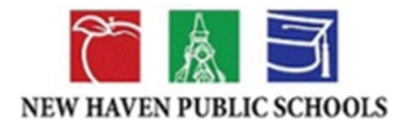

POWERSCHOOL PARENT PORTAL

Page 1 of 6 Pages

# PowerSchool Account Creation and Sign-In

Instructions for Parents, Guardians and Family Contacts

### Contents

| Prepare to Create Parent Portal Account                                  | 2 |
|--------------------------------------------------------------------------|---|
| Obtain your NHPS_Parent-Student Portal Letter from your Student's school | 2 |
| Install the PowerSchool Mobile App, if preferred.                        | 3 |
| Connect to the PowerSchool Student and Parent Sign In portal             | 4 |
| Create the PowerSchool Parent Account and Link Your Students             | 5 |
| Sign-in to Parent Portal Account                                         | 6 |
| If you have problems, please contact your student's school               | 6 |

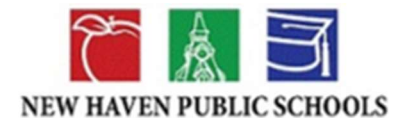

POWERSCHOOL PARENT PORTAL

# Access to your NHPS Student's Records

## Prepare to Create Parent Portal Account

Decide what you will provide for your Parent Account fields:

- First Name
- Last Name
- Email
- Desired Username
- Desired Password

#### **Obtain your NHPS\_Parent-Student Portal Letter from your Student's school.**

The letter can be provided in English or Spanish. Your PowerSchool credentials, in addition to your student's are in the letter.

Parent Credentials:

Access ID: DoeWBH Access Password: 22

**ID de Acceso:** Contrase–a de Acceso:

Student Credentials:

Student Username: Student Password:

Nombre de Usuario de Estudiante: Contraseña de Estudiante:

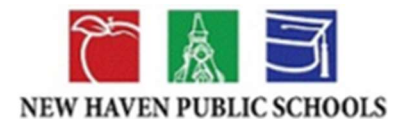

POWERSCHOOL PARENT PORTAL

#### Install the PowerSchool Mobile App, if preferred.

Any device with internet access, Wi-Fi or cabled can be used with a browser. Recommended browsers are Chrome and Firefox. Microsoft browsers and Safari have demonstrated inconsistent content display.

Apple, Android and Chrome devices must install (free) from their 'store'.

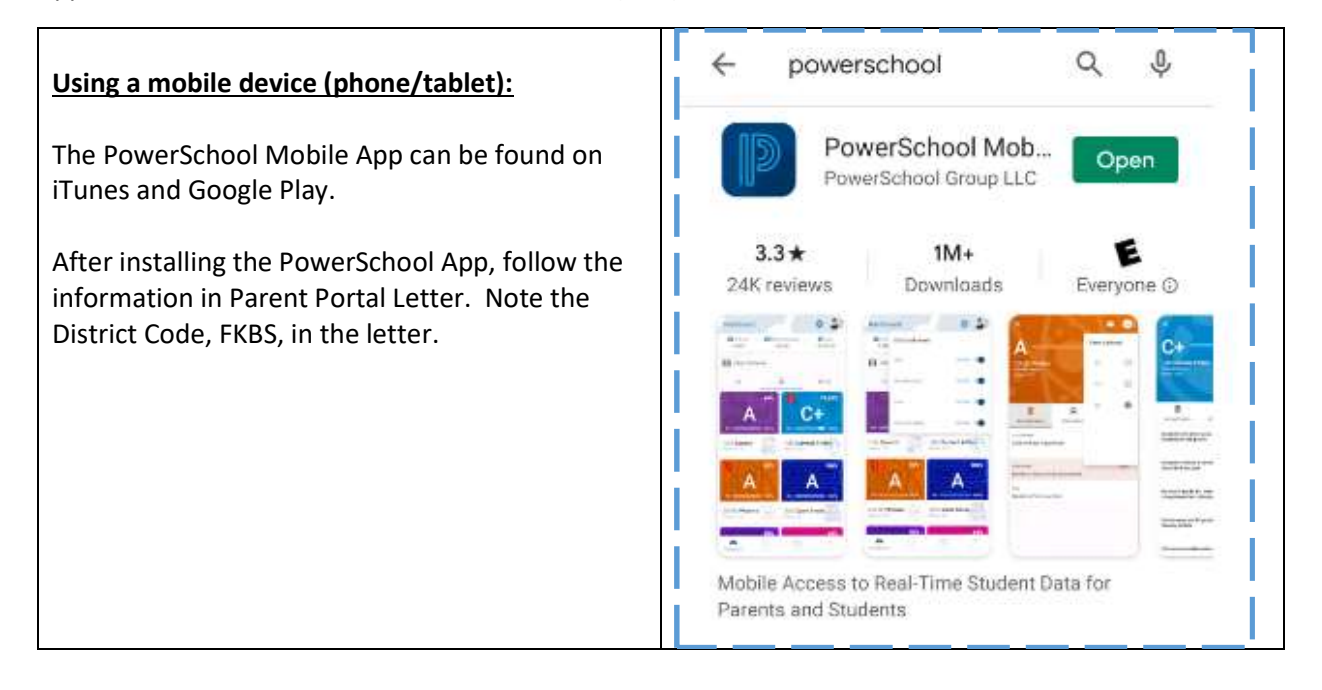

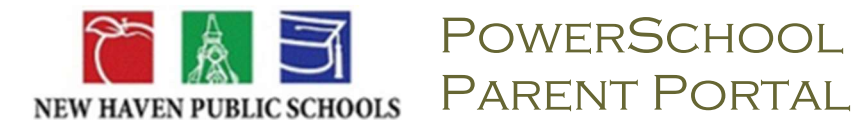

#### Connect to the PowerSchool Student and Parent Sign In portal.

| Using a mobile device (phone/tablet): | D PowerSchool SIS             |
|---------------------------------------|-------------------------------|
|                                       | Student and Parent Sign<br>In |
|                                       | Sign In Create Account        |
|                                       | Select Language               |
|                                       | English 🗸                     |
|                                       | Username                      |
|                                       | jimkparent                    |
|                                       | Password                      |
|                                       | Forgot Username or Password?  |

| Using a Personal Computer:                                                                | PowerSchool SIS                                                                                                    |
|-------------------------------------------------------------------------------------------|----------------------------------------------------------------------------------------------------|
| Establish Internet/WWWeb access via a cable-<br>connected modem/router or a WiFi service. | Student and Parent Sign In Sign in Create Account Create an Account                                                                              |
| The internet address to the Parent Portal:<br>https://powerschools.nhboe.net              | Create a parent account that allows you to view all of your students with one account. You can also manage your account preferences. Learn more. |
| Click the Create Account button in the lower/right corner of the screen.                  |                                                                                                    |

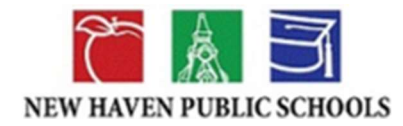

## PARENT PORTAL

### Create the PowerSchool Parent Account and Link Your Students

#### **Note**: Do not use someone else's password or give your password to anyone else.

| <ul> <li>Enter your Parent/Guardian information</li> <li>First Name</li> <li>Last Name</li> <li>Email</li> <li>Desired Username</li> <li>Desired Password</li> </ul>                                                                                                    | PowerSchool SIS    Create Parent Account  Parent Account Details    First Name  Last Name                                                                                              |
|----------------------------------------------------------------------------------------------------|----------------------------------------------------------------------------------------------------|
| Have your Student(s) details available to link them to your Account.                                                                                                    | Email Desired Username                                                                                                    |
| <ul> <li>Enter the following from your <u>NHPS_Parent-Student</u></li> <li><u>Portal Letter.</u> Available in English or Spanish.</li> <li>Parent/Guardian Access ID and</li> <li>Parent/Guardian Access Password.</li> </ul>                                                                                     | Password Re-enter Password Password must: -Be at least 8 characters long Link Students to Account                                                                                      |
| Additionally, you will provide the Relationship you are<br>to each student you wish to add to your Parent<br>Account; e.g. Mother//Father/Grandmother/Aunt<br>/Mother, Step /Mother, Foster /                                                                                                    | Enter the Access ID, Access Password, and Relationship for each student you wish to add to your Parent Account                                                                         |
| This window allows for seven (7) students. Their<br>Access ID and Access Password from the Portal Letter<br>are required.                                                                                                    | Access Password Relationship Choose                                                                                                    |
| <ul> <li>Student 1</li> <li>Student Name</li> <li>Access ID</li> <li>Access Password</li> <li>Relationship – The relationship you are to<br/>each student you wish to add to your Parent<br/>Account; e.g. Mother//Father<br/>/Grandmother/Aunt /Mother, Step /Mother,<br/>Foster /</li> <li>Student 2</li> </ul> | Student Name       Access ID       Access Password       Relationship       ·· Choose       3       Student Name       Access ID       Access ID       Access ID       Access Password |
| <ul> <li>Student Name</li> <li>Access ID</li> <li>Access Password</li> <li>Relationship – The relationship you are to<br/>each student you wish to add to your Parent<br/>Account; e.g. Mother</li> </ul>                                                                                                    |                                                                                                    |

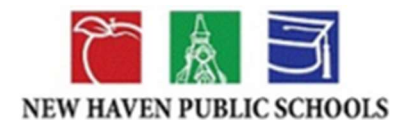

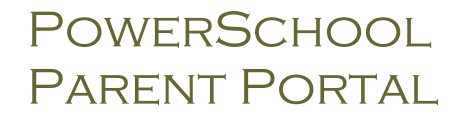

### Sign-in to Parent Portal Account

| Before you can sign in to the PowerSchool Parent<br>Portal, you will need the following:<br>• The internet address to the Parent Portal: | PowerSchool SIS              |
|----------------------------------------------------------------------------------------------------|------------------------------|
|                                                                                                    | Student and Parent Sign In   |
|                                                                                                    | Sign In Create Account       |
| https://powerschools.nhboe.net                                                                                                    | Select Language English 🗸    |
| • The PowerSchool Account (username & password) you had created.                                                                         | Username                     |
|                                                                                                    | Password                     |
|                                                                                                    | Forgot Username or Password? |
|                                                                                                    | (Sign In                     |

If you have problems, please contact your student's school.